# **IDEOS X3** 使用者指南

目錄

| 1 | 進一    | 步操作之前必讀          | 1    |
|---|-------|------------------|------|
|   | 1.1   | 安全須知             | 1    |
|   | 1.2   | 法律聲明             | 2    |
|   | 1.3   | 個人資訊與資料安全        | 4    |
| 2 | 睟鼦    | 你的手機             | 5    |
| 2 | 心水 卅十 | 小公日)」 17家 ······ |      |
|   | 2.1   | 手機視圖             | 5    |
|   | 2.2   | 安裝手機             | 6    |
|   | 2.3   | 開機或關機            | 8    |
|   | 2.4   | 使用觸控螢幕           | 9    |
|   | 2.5   | 螢幕鎖定與解鎖          | 10   |
|   | 2.6   | 主畫面              | 11   |
|   | 2.7   | 應用程式列表           | 14   |
|   | 2.8   | 使用 microSD 卡     | 14   |
| 3 | 通話    |                  | . 15 |
|   | 3.1   | 撥打電話             | 15   |
|   | 3.2   | 接聽或拒絕接聽電話        | 16   |
|   | 3.3   | 通話期間進行其他操作       | 17   |
|   | 3.4   | 使用通話記錄           | 18   |
| 4 | 通訊    | 錄                | . 18 |
|   | 4.1   | 開啟通訊錄應用程式        | 18   |
|   | 4.2   | 從 SIM 卡匯入聯絡人     | 18   |
|   | 4.3   | 新增聯絡人            | 19   |
|   | 4.4   | 建立聯絡人的索引         | 19   |
|   | 4.5   | 搜尋聯絡人            | 19   |
|   | 4.6   | 编輯聯絡人            | 19   |
|   | 4.7   | 與聯絡人通訊           | 20   |
|   | 4.8   | 刪除聯絡人            | 20   |
|   | 4.9   | 管理群組             | 20   |
|   |       |                  |      |

|    | 4.10 合併與分隔聯絡人      | 21       |
|----|--------------------|----------|
|    | 4.11 和朋友密切聯繫       | 22       |
| 5  | 使用螢幕鍵盤             | 22       |
|    | 5.1 顯示鍵盤面板         |          |
|    | 5.2 自訂鍵盤設置         | 23       |
| ~  |                    |          |
| 6  | 訊.思                | 23       |
|    | 6.1 簡訊與多媒體訊息       | 24       |
|    | 6.2 電子郵件           | 25       |
| 7  | 建立連線               | 27       |
|    | 71 体田知慧傳輸管理昌       | 27       |
|    | 7.1 区而自志诗册自建吴      | 28       |
|    | 7.3 Wi-Fi          |          |
|    | 74 分享手繼的資料連接       | 29       |
|    | 75 瀏覧哭             | 30       |
|    | 7.6 藍牙             |          |
|    |                    |          |
| 8  | 娛樂                 | 33       |
|    | 8.1 拍攝相片和錄製影片      | 33       |
|    | 8.2 使用圖片庫          | 35       |
|    | 8.3 欣賞音樂           |          |
|    | 8.4 收聽收音機          | 37       |
| 9  | Google 服務          |          |
|    | 9.1 建立 Google 岠向   | 38       |
|    | 9.2 使田 Gmail       |          |
|    | 9.3 使用 Google Talk | 40       |
|    | 9.4 佑田州團           | 40<br>41 |
|    | 9.5 使用 YouTube     |          |
|    | 9.6 使用 Market      |          |
|    | K/I                |          |
| 10 | )同步資訊              | 44       |

|    | 10.1                                      | 管理帳戶         | .44 |
|----|-------------------------------------------|--------------|-----|
|    | 10.2                                      | 自訂帳戶同步       | .45 |
| 11 | (古田                                       | 甘仲産田田一       | 16  |
| 11 | 1) () () () () () () () () () () () () () | 具他應用柱式       | 40  |
|    | 11.1                                      | 使用 Google 日曆 | .46 |
|    | 11.2                                      | 使用時鐘         | .47 |
|    | 11.3                                      | 使用計算機        | .48 |
|    | 11.4                                      | 使用記事本        | .48 |
|    |                                           |              |     |
| 12 | 管理                                        | !手機          | 49  |
|    | 12.1                                      | 設置日期和時間      | .49 |
|    | 12.2                                      | 設置顯示         | .49 |
|    | 12.3                                      | 設置鈴聲         | .50 |
|    | 12.4                                      | 設置手機服務       | .50 |
|    | 12.5                                      | 設置文字轉語音      | .51 |
|    | 12.6                                      | 保護手機         | .51 |
|    | 12.7                                      | 管理應用程式       | .53 |
|    | 12.8                                      | 使用全部備份       | .53 |
|    | 12.9                                      | 重置手機         | .54 |
|    |                                           |              |     |
| 13 | 附錄                                        |              | 54  |
|    | 13.1                                      | 警告與注意事項      | .54 |
|    | 13.2                                      | 常見問題解答       | .58 |

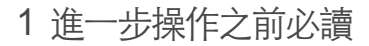

# 1.1 安全須知

請仔細閱讀本安全須知,以確保正確使用您的手機。

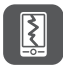

請勿撞擊、拋擲或戳刺手機。避免手機掉落、擠壓和彎折。

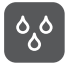

請勿在潮濕環境下使用手機,如浴室等場所。避免手機浸入液 體或以液體沖洗。

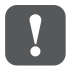

請勿在禁止使用手機或手機可能造成干擾或危險的情況下開啟 手機。

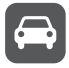

開車時請勿使用手機。

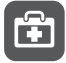

請遵守醫院及醫療機構的規定。靠近醫療設備時請關閉手機。

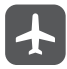

飛機上請關閉手機。手機可能會干擾飛機的控制訊號。

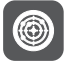

靠近高精密電子設備時請關閉手機。手機可能會影響這些設備 的運作。

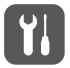

請勿嘗試拆解手機或其配件。只有合格的人員才能維修手機。

請勿將手機或其配件置於具有強電磁場的容器中。

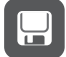

的資訊。

**P**ì

請勿將手機置於高溫處,或在加油站等具有易燃氣體的場所使 田手機。

請勿讓磁性儲存媒體靠近手機。手機輻射可能會清除上面儲存

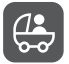

請將手機及其配件置於兒童無法觸及之處。請勿在未經指導的 情況下允許兒童使用手機。

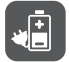

僅使用核准的電池與充電器,以免發生爆炸。

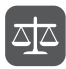

請遵守使用無線裝置的任何法令或規定。使用無線裝置時請尊 重他人隱私與法律權益。

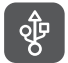

請務必按照本手冊相關指示使用 USB 線,否則手機或電腦可能 會損壞。

# 1.2 法律聲明

#### 版權所有 © 華為技術有限公司。2011 年。保留所有權利。

凡未經華為技術有限公司事先書面同意,不得以任何形式或方式擅自複製本文 件的任何部分。

本手冊中所提及的產品,可能包含華為技術有限公司和可能授權人所持有著作 權的軟件。客戶不得以任何方式複製、散布、修改、解編課,反向組譯、解 密、解壓縮、反向工程、出租、轉讓或再許可上述軟件,除非適用法律禁止上 述限制,或根據許可,各版權持有人批准上述行為。

#### 商標及許可

# WWWEI 為華為技術有限公司之商標或註冊商標。

其他商標、產品、服務及公司名稱為各自所有人之財產。

#### 聲明

本文所述之產品及其配件有部分功能取決於安裝的軟體、容量及區域網路的設定,因此可能無法啟動,或限由區域網路業者或網路服務業者所啟動。有鑑於 此,本文說明內容可能不一定完全符合您所購買的產品或配件。

華為技術有限公司有權變更或修改本手冊中的任何資訊與規格,恕不另行通 知。

#### 第三方軟體聲明

華為技術有限公司不持有本產品醯附之第三方軟體及應用程式的智慧財產。因 此,華為技術有限公司對這些第三方軟體及應用程式,不提供任何形式之保 證。華為技術有限公司既不提供支援給使用這些第三方軟體之客戶,亦無責任 要為這些第三方軟體及應用程式的功能負責。

第三方軟體及應用程式服務隨時可能中斷或終止。華為技術有限公司不保證任 何內容或服務在其提供期間會維持任何一段時間。第三方服務提供者透過準為 技術有限公司無法控制之網路或傳輸工具,提供內容與服務。在法律許可的最 大限度內,華為技術有限公司明確表示,對於第三方服務提供者所提供的服 務,或第三方內容或服務之中斷或終止,均不賠償、亦不負任何責任。 華為技術有限公司對於安裝於本產品上的任何軟體或任何上傳或下軟的第三方 作品(如文字、影像、影片或軟體)之合法性、品質或任何其他層面,概不負 責。客戶得承擔安裝軟體或上傳或下軟第三方作品所產生之任何所有影響的風 險,包括軟體與本產品之間不相容等。

本產品使用開放原始程式碼的 Android 作業系統。華為技術有限公司已對系統進 行必要變更。因此,本產品不一定全部支援標準 Android 作業系統所支援的功 能,或可能與第三方軟體不相容。華為技術有限公司對任何該等狀況概不負 責。

### 免責聲明

本手冊內容依「現狀」提供。本手冊的相關準確度、可靠度或內容,除適用法 律要求之外,不提供任何明示或暗示的擔保,包括但不限於隱含的適銷性或特 定用途的適用性。

### 責任額之限制

在法律許可的最大限度內,華為技術有限公司對於任何特定、偶發、間接或必 然損失,或利潤、業務、收入、資料、商譽或預期結餘的損失,均不負任何責 任。

因使用本文所述產品所致之個人傷害,華為技術有限公司的最大責任額(若最 大適用法律禁止此等限制,則此限制不適用)應以客戶購買本產品所支付的金 額為限。

#### 進出口規範

若客戶要出口、再出口或進口本手冊中提及的產品,包括軟體和技術資料等, 均須遵循所有適用的進出口法律與規範,並且有責任取得所有必要的政府許可 與執照。

# 1.3 個人資訊與資料安全

在裝置上使用某些功能或第三方應用程式可能導致個人資訊與資料遺失或變成 可由他人取用。為幫助您保護個人機密資訊,建議使用以下幾項措施。

- 將裝置放在安全區域,以防止遭受他人擅自使用。
- 設定鎖定裝置螢幕,並建立密碼或解除鎖定圖案以開啟裝置。
- 定期備份儲存在 SIMUIM卡、記憶卡或裝置記憶體內的個人資訊。如果更換 裝置,請務必搬移或刪除原裝置上的任何個人資訊。
- 在收到陌生者寄來的訊息或郵件時,如果擔心有病毒,請直接刪除,不要開 啟。
- 如果使用裝置瀏覽網際網路,請避開可能存在安全風險的網站,以免個人資 訊遭竊。
- 如果使用Wi-Fi網路共用或藍牙等服務,請針對這些服務設定密碼,以防止他 人擅自取用。這些服務不用時,請予以關閉。
- 安裝或升級裝置安全軟體,並且定期掃描病毒。
- 務必從合法來源取得第三方應用程式。必須對下載的第三方應用程式掃描是 否有病毒。
- 安裝安全軟體或華為公司或第三方應用程式提供者所發行的修補程式。
- 有些應用程式會要求並傳送位置資訊。因此,第三方可能可以共用您的位置 資訊。
- 您的裝置可能提供偵測與診斷資訊給第三方應用程式提供者。第三方廠商會 使用這些資訊來改善其產品與服務。

- 對於個人資訊與資料的安全性如有任何疑慮,請寫信到 mobile@huawei.com。
- 2 瞭解您的手機
- 2.1 手機視圖
- 2.1.1 手機一覽
- (1) 本指南中的所有圖片僅供參考。實際外觀及顯示功能以購買的手機為準。

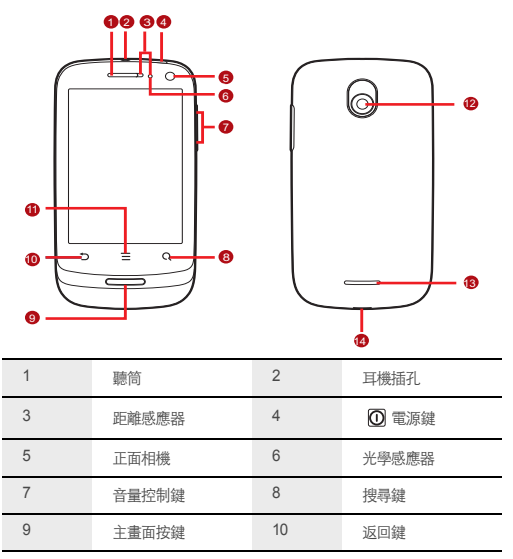

| 11    | 功能表按鍵     | 12 | 背面相機    |
|-------|-----------|----|---------|
| 13    | 喇叭        | 14 | 充電/資料介面 |
| 2.1.2 | 隨手可用的關鍵功能 |    |         |

| O | <ul> <li>按住即可開機。</li> <li>按住即可開啟電話還項功能表。</li> <li>手機處於運作中時,按下可鎖定螢幕。</li> </ul> |
|---|--------------------------------------------------------------------------------|
| đ | <ul> <li>輕觸可返回上一個畫面。</li> <li>輕觸可結束正在執行的任何應用程式。</li> <li>輕觸可隱藏鍵盤。</li> </ul>   |
| = | 輕觸可在現用畫面上開啟功能表。                                                                |
| 0 | ・輕觸可返回主畫面。<br>・輕觸並按住可顯示最近使用過的應用程式。                                             |
| ٩ | • 輕觸可開啟 Google 搜尋,以搜尋您的手機和網頁。<br>• 輕觸並按住可透過語音開啟 Google 搜尋。                     |

# 2.2 安裝手機

2.2.1 安裝 SIM 卡

SIM 卡的安裝分兩個步驟:

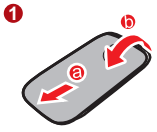

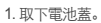

2. 插入 SIM 卡。

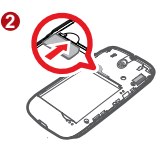

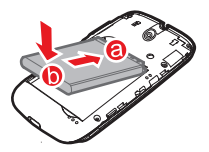

將標示a(有觸點)的一邊斜放進電池槽底端。
 將標示b的一邊往下推,直到電池卡合到位。

2.2.3 為電池充電

在為電池充電之前,請確定電池已正確裝入手機內。

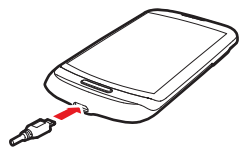

- 1. 將手機隨附的 USB 續線連接至充電器。
- 將 USB 續線連接至手機。然後將充電器的接頭插入電源插座。手機隨即會開始充電。

手機充電時,通知列上的電池圖示會顯示充電狀態。當電池圖示變為 💼 時, 表示手機已充飽電力。

2.2.4 與電池有關的重要資訊

- 如果電池已有很長時間沒有使用,可能無法在開始充電後立即開啟手機。開 啟手機前,請先讓電池在開機狀態下充電數分鐘。
- 電池將不會像新電池一樣保存電量。如果正確充電后電池使用時間明顯比平常短,請替換為同型號的新電池。
- 使用資料服務會增加電池的消耗,從而降低電池保存電量的時長。
- 充電時間取決於環境溫度及電池已使用的時間。

 當電池電量不足時,手機會發出警報並顯示提示。當電池電量幾乎耗盡時, 手機將自動關機。

### 2.2.5 省電秘訣

電池電量的壽命取決於您所連接的網路,以及您使用手機的方式。 請嘗試下列省電秘訣:

- 當您無需 3G 服務時,請將您的手機設為連接至 2G 網路
- 未使用手機時,請關閉螢幕。
- 重置在螢幕燈關閉前手機閒置的時間。
- 調低螢幕亮度。
- 儘可能使用AC 配接器將手機插入外部電源。
- 未使用藍牙時,請將其關閉。僅當您需要建立藍牙連接時,才將手機設置為 對其他藍牙裝置可見。
- 未使用 Wi-Fi 時,請將其關閉。
- 未使用 GPS 衛星時,請關閉手機與 GPS 衛星的連接。
- 調低音量。
- 不需要耗費電量的程式時,請將其關閉。
- 關閉資料服務。

# 2.3 開機或關機

2.3.1 啟動手機

按住 🛈 。首次開啟手機時,系統會提示您登入您的帳戶並設定手機。

### 2.3.2 設置手機

手機第一次開機時會顯示設置精靈,以幫助您設置手機。 安裝精靈將幫助您:

- 瞭解您的手機
- 建立或登入帳戶
- 初步確定如何使用手機

- 2.3.3 開啟快速開機
- 1. 輕觸 ≡ > 設定>應用程式。
- 2. 選取快速導入核取方塊。
- ⑦ 處於飛航模式時,請勿開啟快速導入。
- 2.3.4 關閉手機
- 1. 按住 🛈 可開啟電話選項功能表。
- 2. 輕觸**開機**。
- 如果已啟用快速開機,手機會進入深度睡眠狀態。
  - 如果停用快速開機,請輕觸確定,將手機完全關機。
- 2.3.5 重新開機
- 1. 按住 🛈 可開啟電話選項功能表。
- 2. 輕觸**重新啟動**。
- 3. 輕觸確定。
- 2.3.6 使用飛行模式

在某些地點可能需要您關閉手機的無線網路連線。您可以不關閉手機,而是將 其設置為**飛航模式**。

1. 按住 🛈 。

2. 輕觸選項功能表中的**飛航模式**。

# 2.4 使用觸控螢幕

2.4.1 觸控螢幕動作

- 輕觸: 使用手指輕觸來選取項目、確認選項或啟動應用程式。
- 較調並按住:使用手指輕觸項目,然後繼續按住,直至手機做出反應。例如,若要開啟現用畫面的選項功能表,請輕觸並按住該畫面,直到顯示功能表。
- **滑動**:在畫面上垂直或水平移動手指。
- **拖曳**: 用手指輕觸並按住所需的項目。若要移動項目,請將其拖曳到畫面的 任何部分。您可以透過拖曳圖示來移動或刪除圖示。

### 2.4.2 旋轉手機螢幕

當您將手機從豎向轉為橫向或從橫向轉為豎向時,大多數畫面會隨之旋轉。

• 輕調 :::: > 設定> 顯示> 自動旋轉螢幕 即可停用此功能。

# 2.5 螢幕鎖定與解鎖

2.5.1 鎖定螢幕

- 手機已開機時,按 🔘 可鎖定螢幕。鎖定螢幕時仍可接收訊息和接聽來電。
- 手機在閒置一段時間後,螢幕會自動鎖定。

### 2.5.2 解除鎖定螢幕

- 1. 按 🛈 可唤醒螢幕。
- 2. 從左至右拖曳鎖定圖示可解除鎖定螢幕。

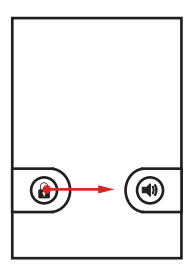

① 如果您已設定螢幕解除鎖定圖形,會提示您在螢幕上繪製圖形以解除鎖定 螢幕。

# 2.6 主畫面

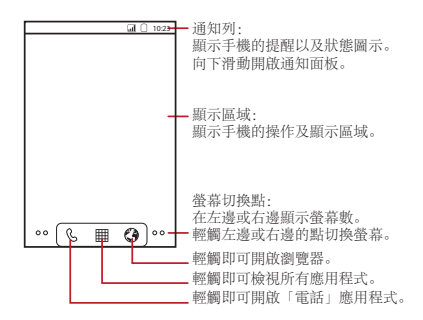

2.6.1 通知與狀態圖示

| C   | 正在通話    | *                                                                                                    | 藍牙已開啟  |
|-----|---------|----------------------------------------------------------------------------------------------------|--------|
| G   | 來電轉接中   | G                                                                                                    | 通話保留   |
| č   | 未接電話    | Ŷ                                                                                                    | 已連接至電腦 |
| ۰¢۰ | 已連接 GPS | talk                                                                                                    | 新的即時訊息 |
| 00  | 新語音郵件   | $\mathbf{\mathbf{\mathbf{\mathbf{\mathbf{\mathbf{\mathbf{\mathbf{\mathbf{\mathbf{\mathbf{\mathbf{\mathbf{\mathbf{\mathbf{\mathbf{\mathbf{\mathbf{$ | 新電子郵件  |
| B   | 漫遊      | 7                                                                                                    | 電池正在充電 |
|     | 電池電量已充飽 |                                                                                                    | 電池電量過低 |

| <u>†</u>    | 上傳中             | <u>+</u> | 正在下載           |
|-------------|-----------------|----------|----------------|
| <b>₽</b> ×: | 通話靜音            | *        | 正在準備 mircoSD 卡 |
| <b>.0</b> : | 記憶體已滿           | Δ        | 錯誤             |
| $\geq$      | 新gmail          | +        | 更多未顯示的通知       |
| Ð           | 同步資料中           | Ø        | 同步失敗           |
| (it-        | 範圍中有 Wi-Fi 網路   | Ŧ        | USB 資料連接功能已開啟  |
| Ŷ           | 可攜式 Wi-Fi 熱點已開啟 |          |                |

### 2.6.2 通知面板

當您收到新訊息或有來電時,您的手機會通知您。通知面板中亦包含與鬧鐘及 設置有關的資訊,例如,啟動了**來電轉接**時,就會顯示通知。開啟通知面板可 查看網路電信業者,或檢視簡訊、提醒或活動通知。

#### 開啟通知面板

1. 通知列中顯示新的通知圖示時,請往下滑動來開啟通知面板。

- 2. 在面板上,您可執行下列操作:
  - 輕觸通知以開啟相關應用程式。
  - 輕觸清除以清除所有通知。

#### 開閉通知面板

輕觸並按住面板底部。然後向上滑動以關閉面板。

## 2.6.3 檢視主畫面的其他部分

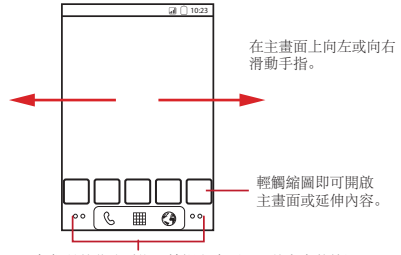

輕觸並按住小點即可檢視主畫面及延伸內容的縮圖。

### 2.6.4 自訂主畫面

#### 新增畫面項目

1. 輕觸並按住主畫面上的空白區域,直到顯示**新增至主螢幕**功能表。

2. 選取項目以將其新增至主畫面。

#### 移動畫面項目

1. 輕觸並按住主畫面上的項目, 直到項目放大旦手機開始振動。

2. 在不放開手指的同時,將項目拖曳至畫面上所期望的位置,然後放開手指。

#### 移除畫面項目

1. 輕觸並按住主畫面上的項目, 直到項目展開且手機開始振動。

- 在不放開手指的同時,將該項目拖曳至垃圾桶。當項目和垃圾桶變成紅色時,即可移除項目。
- 3. 鬆開項目,以將其從主畫面中移除。

### 2.6.5 變更桌布

- 1. 在主畫面上,按下 = > 桌布。
- 輕觸下列功能表項目來選取圖片並將它設成桌布:

#### ・圖片庫

- ・動態桌布
- ・桌布

# 2.7 應用程式列表

應用程式列表包含手機上所有應用程式的圖示。您可以輕觸主畫面上的 誹謗 , 來開啟應用程式列表。

2.8 使用 microSD 卡

2.8.1 安裝 microSD 卡 ( 選配件 )

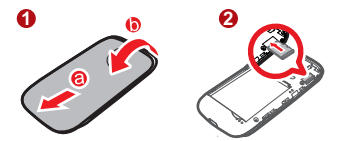

1. 取下電池蓋。

2. 如圖所示將 microSD 卡插入卡槽。

## 2.8.2 使用 microSD 卡做為 USB 大量儲存裝置

若要將所有喜愛的音樂和圖片從電腦傳輸到手機的 microSD 卡,請將 microSD 卡設為 USB 大量儲存裝置。

1. 使用 USB 纜線將手機連接至電腦。電腦會將 microSD 卡偵測為卸除式磁碟。

2. 開啟通知列,然後輕觸 USB 已連接。

 在開啟的對話方塊中輕觸開啟USB儲存裝置,以確認要傳輸檔案。 您現在可以將檔案從電腦傳輸到手機的microSD卡。

① 當 microSD 卡用作 USB 大量儲存裝置時,手機便不會使用這個記憶體空間。完成檔案傳輸後,電腦會指示如何安全中斷連接 USB 大量儲存裝置( 即手機)。 2.8.3 取出 microSD 卡

1. 輕觸 🚟 > 設定。

向下捲動螢幕,然後輕觸儲存空間>卸載SD卡。

3. 小心地取出 microSD 卡。

# 3 通話

若要撥打電話,您可以撥打號碼,或者輕觸聯絡人列表、網頁或文件中的號 碼。通話時,您可以接聽其他來電,或者將其發送到語音信箱。您可以設置與 多位參與者進行電話會議。

## 3.1 撥打電話

若要撥打電話,您可以使用**撥號**應用程式,也可以從**通訊錄**或**通話記錄**中選取 號碼。

通話中時,可以按下 —— 使用其他功能。要回到通話畫面,請向下滑動通知 列,並輕觸**目前通話**。

① 如果想讓對方聽到您的聲音,請勿堵住手機最下方的麥克風。

3.1.1 使用撥號應用程式撥打電話

1. 輕觸 🗱 > 撥號 以顯示撥號器。

如果您正使用**通訊錄**或通話記錄,請輕觸撥號標籤。 2. 輕觸相應的數字鍵以輸入電話號碼。

本款手機支援智慧撥號功能,有就是說,輕觸號碼或撥號器時,手機會自 動搜尋您的聯絡人,並列出符合的聯絡人結果。如果沒有任何聯絡人符合 所輸入的資訊,手機就不會顯示任何結果。

3. 輕觸 🦿 即可開始撥打電話。

正在通話時,輕觸撥號鍵盤可使用撥號鍵盤輸入其他號碼。

3.1.2 從通訊錄撥打電話

1. 輕觸 🚟 > 通訊錄 以顯示聯絡人列表。

如果您已在使用撥號或通話記錄,請輕觸通訊錄標籤。

2. 在列表中,輕觸要呼叫的聯絡人。

3. 輕觸 🦿 即可撥號。

3.1.3 從通話記錄撥打電話

1. 如果您已在使用**通訊錄**或撥號, 請輕觸通話記錄標籤。

2. 輕觸記錄項目右側的 🦿 以撥打電話。

● 輕觸並按住記錄項目將開啟選項功能表。

# 3.2 接聽或拒絕接聽電話

3.2.1 接聽來電

有電話打入時,來電畫面會開啟並顯示您在**通訊錄**中輸入的來電者姓名以及號 碼。

將 🕐 拖移到右側即可接聽來電。

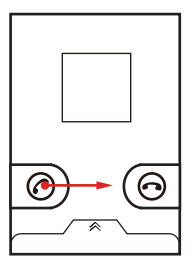

3.2.2 結束通話

通話期間,輕觸**結束**即可掛斷電話。

3.2.3 拒接來電

將 💿 拖移至左側即可拒接來電。

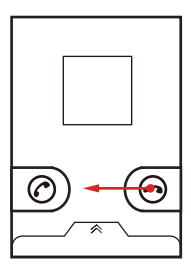

●、您可以輕觸數字下方的列,用簡訊拒接來電。

# 3.3 通話期間進行其他操作

### 3.3.1 進行電話會議

如果在通話時收到新的來電,可以將第二個來電接入您現在的通話。該功能稱 為電話會議。您也可以設置包含多個來電者的電話會議。

- ⑦ 請聯絡您的網路電信業者,以瞭解您的手機是否支援電話會議,如果支援,有多少人可參與其中。
- 若要進行電話會議,請撥打第一個參與者的電話號碼。接通第一個參與者後,請使連接保持開啟狀態,輕觸新增通話。
- 2. 輸入要加入通話的另一個人的電話號碼並輕觸 
  ✓ ,或從通話記錄或通訊錄
  中選取參與者。當您進行上述操作時,第一個參與者會自動被保留。
- 3. 接通第二個人后,輕觸**合併通話**即可開始電話
- 4. 若要新增更多人, 請輕觸新增通話, 然後重複步驟2和3。
- 5. 如要結束多方通話並掛斷所有人電話,請輕觸按結束。

### 3.3.2 切換通話

如果在通話時接到新的來電,您可以在兩通電話間切換。

1. 在您接聽第一個電話時如果有第二個電話呼入,請接聽該來電, 然後輕觸

#### ≡ >切換通話。

2. 目前的通話會被保留,並且您將接通第一個來電。

## 3.4 使用通話記錄

**通賠記錄**包含已撥電話、已接電話或未接電話的列表。您可使用通話記錄快速 找到最近撥打的號碼,或者將來電號碼添加到聯絡人列表中。

### 3.4.1 新增項目至通訊錄

1. 如果您已在使用**撥號**或通訊錄,請輕觸通話記錄標籤。

2. 輕觸並按住要新增的項目。

3. 輕觸選項功能表中的增加到聯絡人。

4. 輕觸**新增聯絡人**,或捲動聯絡人列表並輕觸現有的聯絡人名稱。

# 4 通訊錄

**通訊錄**應用程式可讓您儲存並管理聯絡人的電話號碼和地址等資訊。將聯絡資 訊儲存到手機後,您便可以輕鬆存取想要聯絡的人。

# 4.1 開啟通訊錄應用程式

如果您有一部新手機且尚未新增任何聯絡人,**通訊錄**會顯示一條訊息,提示如 何開始將聯絡人新增至您的手機。

輕觸 🗱 > 通訊錄即可開啟通訊錄應用程式。

所有聯絡人都會按照字母順序顯示在捲動列表中。

# 4.2 從 SIM 卡匯入聯絡人

1. 在聯絡人列表中,按下 = >管理聯絡人。

2. 輕觸從 SIM 卡中複製聯絡人。

- 請等候 SIM 卡的內容載入。選取您要匯入的聯絡人,或輕觸選擇所有選取所 有聯絡人。
- 4. 輕觸複製。

5. 如果手機上有多個帳戶, 請輕觸要將聯絡人匯入哪一個帳戶。

# 4.3 新增聯絡人

1. 在聯絡人列表中,輕觸 ≡ >新增聯絡人。

如果您有多個包含聯絡人的帳戶,請輕觸要將聯絡人新增至其中的帳戶。
 論入聯絡人的姓名,然後新增電話號碼或地址等詳細資訊。

4. 完成後,輕觸**完成**即可儲存聯絡人資訊。

4.3.1 將聯絡人新增至您的最愛

- · 輕觸並按住要新增至我的最愛的聯絡人。然後輕觸增加我的最愛。
- 輕觸聯絡人, 然後輕觸聯絡人姓名右側的星號。星號會變成金色。

# 4.4 建立聯絡人的索引

您可以建立通訊錄的索引,藉此快速找到所需的聯絡人。

1. 輕觸 號 > 通訊錄。

2. 輕觸或移動字母表中的任何字母, 即可列出開頭是該字母的所有聯絡人。

# 4.5 搜尋聯絡人

1. 在聯絡人列表中,輕觸 = > 搜尋。

 輸入要搜尋的聯絡人的姓名。輸入時,姓名相符的聯絡人會出現在搜尋方塊 下方。

# 4.6 編輯聯絡人

您可以隨時變更已儲存的聯絡人資訊。

- 在聯絡人列表中,輕觸並按住要編輯其詳細資訊的聯絡人,然後輕觸選項功 能表中的編輯聯絡人。
- 輕觸要變更的聯絡入資訊類別:姓名、電話號碼、電子郵件地址或之前記錄 的任何其他資訊。

 對聯絡人資訊進行所需變更,然後輕觸完成。若要取消所有變更,請輕觸取 消。

# 4.7 與聯絡人通訊

透過通訊錄或我的最愛標籤,您可以快速撥打電話或傳送文字訊息 (SMS)或多 媒體訊息 (MMS) 給聯絡人的預設電話號碼。您亦可以打開詳細資訊,以檢視可 與該聯絡人通訊的所有方式的列表。該區段說明了如何在檢視聯絡人列表時與 聯絡人通訊。

## 4.7.1 透過 Android 快速聯絡通訊

- 1. 輕觸聯絡人的圖片或相框(若尚未為聯絡人指定圖片)以開啟 Android 快速聯絡。
- 2. 輕觸與聯絡人通訊要使用的方式所對應的圖示。
- ⑦ 可用的圖示取決於為聯絡人輸入的資訊、手機上的應用程式以及您擁有的 帳戶。
- 4.7.2 與聯絡人通訊
- 1. 在聯絡人列表中,輕觸要與之通訊的聯絡人。
- 在聯絡人的詳細資訊畫面上,輕觸號碼右側的圖示即可撥打電話或發送簡 訊。

# 4.8 刪除聯絡人

- 在聯絡人列表中,輕觸並按住要刪除的聯絡人,然後輕觸選項功能表中的**刪** 除聯絡人。
- 2. 輕觸確定以確認要刪除該聯絡人。

# 4.9 管理群組

您可以建立自己的群組或使用預設群組,如同事、家人和朋友。

4.9.1 建立群組

1. 按 🗱 > 通訊錄, 然後輕觸**群組**標籤。

2. 在郵件列表中,按下 ≡ ,然後輕觸**新增群組**。

- 3. 為群組輸入您要儲存的名稱和圖片,然後為群組設定一個鈴聲。
- 4. 輕觸 ≡ > 增加群組成員 可在群組列表上新增成員。
- 5. 選取要新增到群組的連絡人,然後輕觸**確定。**
- 6. 完成後,輕觸**完成**即可儲存群組資訊。

### 4.9.2 編輯群組

您可以隨時變更為群組儲存的資訊。

- 在群組列表中,輕觸並按住要編輯其詳細資訊的群組,然後輕觸選項功能表 中的 編輯群組。
- 對群組資訊進行所需變更,然後輕觸完成。若要取消對群組資訊所做的所有 變更,請輕觸取消。
- 4.9.3 將聯絡人新增至您的群組

若要將聯絡人新增至群組,您可以執行下列任何一項作業:

- 輕觸並按住要新增至群組的聯絡人。然後輕觸新增到群組。

# 4.10 合併與分隔聯絡人

當您使用其他方式(例如交換電子郵件)新增一個或多個聯絡人時,「聯絡人」 中可能會出現重複的資料。為避免資料重複,您可以將兩個聯絡人合併成一個 聯絡人。

### 4.10.1 合併聯絡人

① 請確定您已新增帳戶,而「聯絡人」中有重複的聯絡人資料。

1. 輕觸 🗱 > 通訊錄。

2. 輕觸重複的聯絡人。

#### 3. 輕觸已合併的聯絡人 > 新增聯絡人。

選取要合併的聯絡人,將兩個重複的聯絡人資料合併在一起。

兩筆聯絡人資料就會合併,並顯示成一個聯絡人。輕觸聯絡人即可檢視合併後 的資訊。如果輕觸聯絡人,然後輕觸"已加入N位聯絡人",可瞭解該聯絡人是 合併兩筆聯絡人資料而來。 4.10.2 分隔聯絡人

如果從不同來源合併的聯絡人資訊有誤,您可以將聯絡人分隔開來。

1. 輕觸 號 > 通訊錄。

2. 輕觸要分隔的聯絡人。

3. 輕觸"已加入N位聯絡人"。

4. 選取聯絡人,聯絡人就會獨立出來。

該聯絡人會拆成兩個聯絡人,並在**通訊錄**中顯示為兩個聯絡人。

# 4.11 和朋友密切聯繫

輕觸 🗱 > 好友動態即可登入社交網站,與朋友密切聯繫。

首次執行時,系統會要求您登入您的帳戶。

# 5 使用螢幕鍵盤

# 5.1 顯示鍵盤面板

若要輸入文字,請使用螢幕鍵盤。有些應用程式會自動開啟鍵盤。在其他應用 程式中,較顯文字欄位即可開啟鍵盤。 輕飄要輸入文字的位置可顯示鍵盤。 輕鍋 5 可隱壽鍵盤。

• 輕觸並按住通常書寫文字的位置即可開啟選項功能表。

5.1.1 選擇輸入法

1. 輕觸並按住輸入文字的位置,直到出現編輯文字功能表。

2. 輕觸輸入方式。

3. 選取輸入法。

鍵盤面板將會自動顯示。

## 5.1.2 使用 Android 鍵盤

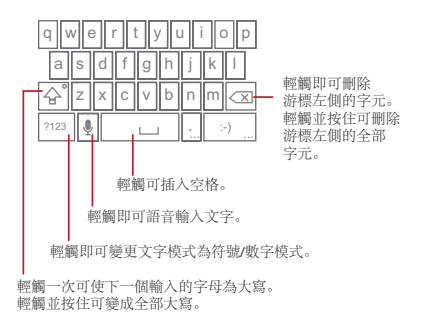

• 輕調 ## > 設定> 語言與鍵盤 > Android 鍵盤 > 語音輸入 以開啟或開閉語 音輸入。

### 5.1.3 使用橫向鍵盤

如果您覺得鍵盤使用起來不方便或很難使用,可以將手機調至橫向。螢幕將橫 向顯示鍵盤,從而提供更寬的鍵盤佈局。

# 5.2 自訂鍵盤設置

1. 輕觸 🚟 > 設定> 語言與鍵盤。

2. 選取輸入法,以自訂鍵盤設置。

# 6 訊息

透過訊息應用程式,您可以同使用支援簡訊 (SMS) 或多媒體訊息 (MMS) 功能的 手機的任何人互傳簡訊和多媒體訊息。透過**電子郵件**應用程式,您可以讀取並 發送電子郵件。

# 6.1 簡訊與多媒體訊息

6.1.1 開啟簡訊

#### 輕觸 ⅲ > 簡訊。

- 6.1.2 建立和傳送簡訊
- 1. 輕觸 : 👬 > 簡訊 > 新增簡訊。
- 在傳送到欄位中輸入電話號碼或聯絡人姓名,或輕觸 3 從通訊錄選取聯絡人。

輸入電話號碼或聯絡人的姓名時,手機會同時顯示聯絡人中可能的符合 者。從可能符合項目列表中選取聯絡人,或繼續輸入。

選取聯絡人或完成輸入號碼並加上逗號時,可以再輸入另一個收件人。您 也可以輕觸先前輸入的聯絡人,進行编輯或刪除。

3. 輕觸撰寫文字方塊以開始輸入訊息。

● 輸入訊息時,您可以按 = >插入聯絡人插入聯絡人資訊。

4. 準備發送訊息時,輕觸傳送。

此時會開啟簡訊列表,並且您的名字會顯示在列表中,後面跟有您剛發送的簡 訊。回覆會出現在視窗中。當您檢視和發送其他簡訊時,即會建立簡訊會話。

### 6.1.3 建立與傳送多媒體訊息

您可以透過多媒體訊息,讓日常通訊變得更加豐富。您可以錄製訊息並將其做 為音訊檔來傳送,錄製「生日快樂」歌寄給朋友,或者將特殊活動的相片做成 幻燈片,然後寄出。一切皆有可能。

1. 輕觸 : > 简訊 > 新增简訊。

2. 在**傳送到**欄位中輸入電話號碼, 或輕觸 🔊 選取通訊錄中的聯絡人。

3. 輕觸撰寫文字方塊以開始輸入訊息。

### S 若要輸入一個笑臉,請按下 = ,然後輕觸插入表情符號。

4. 按下 ≡ 可顯示選項面板。

- 輕觸**新增主旨**即可新增訊息主旨。手機此時會處於多媒體訊息模式。
- 輕觸附加可新增圖片、音樂或影片檔。

5. 準備好傳送訊息時,請輕觸**傳送**。

#### 新增幻燈片

若要將多個檔案附加到訊息中,請使用「投影片」選項。

- 1. 在訊息編輯畫面上, 輕觸 ≡ 以顯示選項面板。
- 2. 輕觸附加>投影片,然後選取幻燈片開始進行編輯。
- 3. 依序輕觸 和更多>新增投影片,來新增更多幻燈片。
- 4. 輕觸完成以完成訊息撰寫並返回到多媒體訊息畫面。
- 若要修改多媒體訊息,請輕觸多媒體訊息畫面上的幻燈片。準備好發送訊息時,請輕觸傳送。

6.1.4 開啟和檢視多媒體訊息

1. 在訊息列表中, 輕觸要檢視的訊息會話。

2. 輕觸多媒體訊息以檢視該訊息。

6.1.5 回覆訊息

1. 在訊息列表中,輕觸訊息或多媒體訊息會話以將其開啟。

2. 輕觸文字方塊以撰寫訊息,然後輕觸傳送。

您也可以執行以下操作來回覆訊息:按 > 多還。選取一或多個訊息會話,然後輕觸回覆。

6.1.6 複製文字訊息到記事本或 Google 日曆

1. 在訊息列表中, 輕觸文字訊息會話以將其開啟。

2. 輕觸並按住其中一個訊息,然後輕觸**複製訊息到**。

3. 輕觸**記事本**或 Google 日層,將它儲存成記事或活動。

如需如何使用**記事本**或 Google 日層的資訊,請參閱相關章節。

6.1.7 自訂訊息設置

在訊息列表中輕觸 ≡ , 然後輕觸設定即可自訂訊息設置。

## 6.2 電子郵件

透過手機也可以輕鬆地收發電子郵件。透過手機的電子郵件應用程式,您可以 在手機上將電子郵件帳戶以及 Yahoo!、AOL 或其他主流電子郵件服務。

### 6.2.1 新增電子郵件帳戶

第一次使用電子郵件應用程式時,必須配置電子郵件帳戶。電子郵件設置精靈 將幫助您設置帳戶。支援多種主流電子郵件系統。您可以使用與個人電腦上相 同的電子郵件服務,或者選取其他電子郵件服務。

#### 1. 輕觸 🗰 > 電子郵件。

- 若要自訂電子郵件設置,請回答螢幕提示,然後輕觸下一步。或者,若要自 行設置郵件伺服器,請輕觸手動設定。
- ① 如果選擇手動設置帳戶,您需要知道正確的帳戶參數。請聯絡電子郵件服務供應商,以獲取該資訊。

輸入帳戶名稱,以及其他人收到您的電子郵件時所看到的名稱。

#### 4. 輕觸完成。

完成初始設置後,**電子鄞件**會開啟上次開啟該應用程式時所檢視的畫面。不 過,如果電子郵件應用程式已有很長時間未被使用,則會顯示收件箱的內容或 帳戶畫面 (如果您擁有多個帳戶 )。

#### 新增其他電子郵件帳戶

 建立初始電子郵件帳戶後,輕觸收件匣畫面上的 = ,然後輕觸帳戶以存取 帳戶畫面。

新增其他電子郵件帳戶時,您可以選擇使用新帳戶發送所有外發訊息。

#### 6.2.2 檢視電子郵件

- 1. 在帳戶畫面上,輕觸要使用的電子郵件帳戶。
- 2. 存取資料夾, 然後輕觸要檢視的郵件。

### 6.2.3 建立與發送電子郵件

- 1. 在帳戶畫面上,輕觸要使用的電子郵件帳戶。
- 3. 在**收件者**欄位中輸入姓名或電子郵件地址。
- 輸入郵件主題並撰寫郵件。

#### 若要發送附件,請輕觸 ≡ ,然後輕觸新增附件。

5. 完成後,輕觸**傳送**。

如果未準備好發送郵件,請輕觸**餘存為草稿**或輕觸 ♡ 以將郵件儲存為草稿。 稿。

### 6.2.4 回覆電子郵件

- 1. 在帳戶畫面上,輕觸要使用的電子郵件帳戶。
- 2. 輕觸要回覆的電子郵件。

3. 輕觸回覆或全部回覆即可回覆電子郵件。

### 6.2.5 删除電子郵件帳戶

1. 在帳戶畫面上, 輕觸並按住要刪除的電子郵件帳戶。

#### 2. 輕觸移除帳戶。

#### 3. 輕觸確定。

### 6.2.6 變更電子郵件帳戶設置

您可以變更帳戶的諸多設置,包括檢查電子郵件的頻率、通知新郵件的方式, 以及供帳戶用來傳送和接收電子郵件的伺服器的詳細資訊。

- ① 帳戶的接收與外發設置取決於所使用的電子郵件服務的類型:您可以手動 輸入必要的詳細資訊,但您可能需要聯絡電子郵件服務供應商,以獲取帳 戶的正確資訊。
- 1. 輕觸 ∷ > 電子郵件。
- 2. 在帳戶畫面上,輕觸並按住要變更的電子郵件帳戶。
- 3. 輕觸**帳戶設定**。
- 4. 變更一般設定、通知設定或伺服器設定。

# 7 建立連線

## 7.1 使用智慧傳輸管理員

智意傳輸管理員可讓您輸入所使用的2G/3G月租方案所提供的總流量,並設置 流量通知臨界值。當流量達到這些臨界值,就會向您發出警告。

### 7.1.1 開啟 Smart Traffic (智慧型流量控制)

第一次開啟**智意傳輸管理員**時,會要求您輸入每月的流量限值及通知臨界值。

1. 在主畫面上輕觸 🗱 > 智意傳輸管理員。

2. 在**月租方案**欄位中輸入每月流量限值。

3. 輕觸下一個。

在設定每日傳輸置提醒和設定每月傳輸量提醒欄位中,輸入通知臨界值。
 輕觸完成。

6. 您現在就可以在**傳輸量統計資訊**中查看資料流量。

① 您可以在設定中修改每月流量限值與通知臨界值。

# 7.2 GPRS/3G

當您第一次開啟手機時,手機會自動配置為使用無線服務供應商的 GPRS/ EDGE/3G 服務 (如可用)。請注意:必須插入 SIM 卡。

7.2.1 檢查網路連接

1. 輕觸 🏭 > 設定。

輕觸無線與網路>行動網路。

3. 輕觸電信業者或存取點名稱(APN) 以檢查網路連接。

① 手機將自動讀取 SIM 卡的接入點。因此,請勿變更接入點的參數,否則可能會無法存取網路源。

7.2.2 開啟資料服務

1. 輕觸 🗱 > 設定。

輕觸無線與網路>行動網路。

3. 勾選**已啟用資料**核取方塊即可開啟資料連線。

7.2.3 快速啟用及停用資料服務

1. 開啟通知面板。

2. 輕觸 🚺 以啟用或停用資料服務。

您可以輕觸 🝞 、 🔞 、 🔊 和 💭 ,即可快速啟用或停用相關的資料服 務。

# 7.3 Wi-Fi

WI-Fi 可讓您以無線方式存取寬頻網際網路。若要在手機上使用WI-Fi, 您需要 能夠存取無線接取點(熱點)。阻止WI-Fi 訊號的障礙物將減弱其強度。

- 7.3.1 開啟 Wi-Fi
- 1. 輕觸 🗱 > 設定。
- 2. 輕觸無線與網路,然後勾選 Wi-Fi 核取方塊即可開啟 Wi-Fi。
- 7.3.2 連接無線網路
- 1. 開啟 Wi-Fi 後, 輕觸 🗱 > 設定。
- 經觸無線與網路>Wi-Fi 設定。在Wi-Fi 網路區段中會看到偵測到的Wi-Fi 網路回表。
- 3. 輕觸要連線的 Wi-Fi 網路。
  - 如果選取開放網路,您將自動連線到該網路。
  - 如果還取透過有線等效私密(WEP)保護的網路並且是第一次連線至該網路,請輸入密碼,然後輕頻連線。如果連線至已使用過的受保護無線網路,您將不會再次收到輸入密碼的提示,除非您將手機重置為預設設置。

④ 在 Wi-Fi 設定畫面上,輕觸新增 Wi-Fi 網路即可新增 Wi-Fi 網路。

# 7.4 分享手機的資料連接

您可以透過 USB 續線與單台電腦分享手機的資料連接:USB Tethering 將手機 當成可攜式 Wi-Fi 熱點使用,同時可與裝置分享手機的資料連接。

### 7.4.1 安裝 USB 數據連線磁碟機

如果您的電腦執行的是 Windows 7 或 Linux 的最近發行版本 ( 例如 Ubuntu),通 常不需要準備您的電腦以進行資料連線。若執行的舊版 Windows 或別的作業系統,您可能需要準備電腦以透過 USB 建立網路連線。 請使用下列步驟來安裝 USB 數據連線磁碟機:

- 1. 將 USB 續線連接到電腦。電腦會自動辨識手機。
- 下載並安裝 ActiveSync 4.5 或以上版本。
- 3. 安裝後, 就可以使用 USB 資料連線了。

### 7.4.2 透過 USB 分享手機的資料連線

若要在不同的作業系統中使用 USB 共享網路,您需要對電腦進行設定,才能透 過 USB 建立網路連線。

您無法同時透過 USB 分享手機的資料連線與 SD 卡。

1. 輕觸 號 > 設定。

輕觸無線與網路>數據連線與可攜式無線基地台。

3. 勾選 USB 數據連線核取方塊即可分享您的資料連線。

7.4.3 將手機的資料連線做為可攜式 Wi-Fi 熱點進行分享

1. 輕觸 號 > 設定。

輕觸無線與網路>數據連線與可攜式無線基地台。

3. 勾選可攜式 WI-Fi 無線基地台核取方塊即可分享您的資料連線。

3 選取可攜式 Wi-Fi 無線基地合後,您可以輕觸可攜式 Wi-Fi 無線基地合設定 來變更網路名稱或設定保護。

# 7.5 瀏覧器

手機隨附有一個瀏覽器。您可以使用瀏覽器存取並瀏覽網際網路。

7.5.1 開啟瀏覽器

輕觸 🗱 > 瀏覽器以開啟首頁。

當已知的或開放式 Wi-Fi 網路以及手機網路同時存在時,您的手機會優先選取 Wi-Fi 網路來存取網際網路。

開啟瀏覽器選項功能表並執行下列其中一項操作, 輕觸 💻 :

• 新視窗:輕觸以開啟新視窗。

- 視窗: 輕觸以移至網頁預覽畫面。您可以切換到其他網頁或在該畫面上開啟 新網頁。
- **重新整理**:輕觸以重新整理目前的網頁。
- 下一頁:輕觸以瀏覽下一個網頁。
- 更多: 輕觸以開啟其他功能表,並執行搜尋、選取文字、下載或設置選項等 操作。

7.5.2 開啟網頁

- 1. 在瀏覽器視窗中,輕觸畫面頂部的網址欄位。
- 2. 使用鍵盤輸入網址。您可以輕觸 🎍 以透過語音輸入網址。
- 3. 輸入網址時,相符的網址將顯示在畫面上。如果您看到所需的網址,請輕觸 並直接移至該網頁或完整地輸入所需網頁的地址。

### 7.5.3 設置首頁

- 1. 在瀏覽器視窗中輕觸 ≡ 。
- 2. 輕觸更多> 設定> 設定首頁。

3. 輸入目標首頁的地址,然後輕觸確定。

### 7.5.4 管理書籤

您可以在手機上儲存任意數目的書籤。

#### 新增書籤

1. 在瀏覽器畫面上, 移至要儲存為書籤的網頁。

2. 輕觸 ≡ , 然後輕觸**書籤>新增**。新增書籤畫面將開啟。

依需要編輯書籤名稱,然後輕觸確定。

#### 開啟書籤

1. 在瀏覽器視窗中,輕觸 = ,然後輕觸書籤。

在**書籤**畫面上,輕觸**記錄**標籤可檢視瀏覽過的網頁。輕觸**常用網頁**標籤可 檢視您經常瀏覽的網頁。

2. 輕觸要開啟的網頁所對應的書籤。

### 7.5.5 自訂瀏覽器設置

根據瀏覽風格自訂瀏覽器。使用**瀏覽器**可設置頁面內容、私隱以及安全性喜好 設定。在瀏覽器畫面中,輕觸 ☱ ,然後輕觸**更多 > 設定**。

# 7.6 藍牙

手機具備藍牙功能,這可讓您與其他藍牙裝置建立無線連線,以便與朋友分享 檔案、使用藍牙耳機免持聽筒通話,甚至還能將手機內的相片傳輸至電腦。 使用藍牙時,請記得與其他藍牙裝置的距離要保持在10公尺(33英尺)之內。 請注意: 牆壁或其他電子裝置等障礙可能會干擾您的藍牙連線。

- 7.6.1 開啟藍牙
- 1. 輕觸 🗱 > 設定。
- 2. 輕觸無線與網路,然後勾選藍牙核取方塊來開啟藍牙。藍牙開啟後,通知列 中會顯示藍牙圖示。
- 輕觸蓋牙設定,然後選取可偵測性,即可將手機設置為對其他藍牙裝置可見。

### 7.6.2 配對與連線藍牙裝置

利用手機的藍牙功能,您可以執行下列操作:

- 免持聽筒模式(HFP):可讓您使用免持藍牙裝置。
- 耳機模式(HSP): 可讓您使用單音藍牙耳機。
- 物件推送模式(OPP): 可讓您透過藍牙傳輸檔案。
- 進階音頻發佈模式 (A2DP): 可讓您使用立體聲藍牙耳機。
- AV 遙控模式(AVRCP): 可讓您透過藍牙耳機遠端遙控播放內容。
   使用藍牙前,您需要將手機與其他藍牙裝置配對,步驟如下:
- 1. 確定手機已啟用藍牙功能。
- 輕觸 ## > 設定> 無線與網路> 藍牙設定。手機會接著掃描範圍內的藍牙裝置。
- 3. 輕觸要與手機配對的裝置。
- 4. 視需要, 輸入配對密碼即可完成連線。

### 7.6.3 透過藍牙發送檔案

透過藍牙,您可以與親朋好友分享圖片、影片或音樂檔案。若要透過藍牙發送 檔案,請執行下列操作:

- 1. 輕觸並按住要發送的手機中或 SD 卡中的檔案。此時會顯示當前使用的選項 功能表。
- 2. 輕觸共享, 然後輕觸蓋牙以選取配對裝置。

7.6.4 斷開藍牙裝置或解除藍牙裝置配對

- 1. 輕觸 🗱 > 設定> 無線與網路> 藍牙設定。
- 2. 瀏覽至**藍牙裝置**區段,然後輕觸並按住連線的裝置。

您也可以透過輕觸連線的裝置來將其斷開。

3. 輕觸解除配對即可斷開裝置。

# 8 娛樂

除了做為通訊裝置和個人助理外,手機還提供眾多娛樂功能。您可以拍攝相 片、錄製影音短片,以及下載和聆聽音樂。

# 8.1 拍攝相片和錄製影片

相機是相機與攝錄機的組合,可以用來拍攝並分享相片與影片。

8.1.1 開啟相機

- 輕觸 ## > 相機
   即可開啟相機。相機在開啟後會處於橫向模式,可立即開始 拍攝相片或錄製影片。
- 按下 ♥ 即可關閉相機。

#### 拍攝畫面

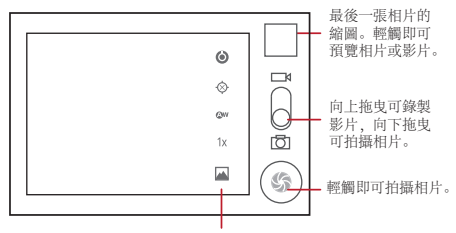

輕觸即可自訂相機設定。

在拍攝畫面上按下 ■ 即可顯示拍攝面板。

### 8.1.2 拍攝相片

1. 開啟相機, 然後切換到相機模式。

2. 如有必要, 請變更相機設定。變更設定時, 預覽也會隨之改變。

3. 在相片拍攝畫面上取景。

4. 輕觸並按住 🛞 。當邊框變成綠色時,表示影像已完成對焦。

5. 放開 💿 即可拍攝相片。

剛拍攝的相片會在畫面上顯示片刻,您可以繼續拍照或預覽相片。

### 8.1.3 檢視相片

- 拍攝相片後,剛拍攝相片的縮略圖會顯示在「拍攝」畫面的右上角。輕觸縮 略圖即可進行觀看。
- 2. 輕觸畫面上的按鈕, 以執行下述操作:
  - 輕觸分享以在訊息中發送相片,或透過網路發佈。
  - 輕觸**刪除**以刪除相片。
  - 輕觸更多>設為可將相片設為聯絡人的頭像或設為桌布。

8.1.4 錄製影片

- 1. 開啟相機, 然後切換到攝影機模式。
- 2. 如有必要,請變更攝影機設定。

3. 框選要開始攝影的場景。

4. 輕觸 (●) 即可開始錄影。

5. 輕觸 
 5. 輕觸 
 5. 輕觸

### 8.1.5 觀看影片

 錄製影片後, 剛錄製影片的縮略圖會顯示在「拍攝」畫面的右上角。輕觸縮 略圖即可進行觀看。

2. 輕觸畫面上的按鈕, 以執行下述操作:

- 輕觸分享以在訊息中發送影片,或透過網路發佈。
- 輕觸刪除以刪除影片。

在影片播放畫面上,輕觸控制項以向前快轉、快速倒轉、播放或者暫停影 片。

3. 若要檢視更多影片,請左右滑動畫面。

# 8.2 使用圖片庫

圖片庫應用程式可以自動搜尋手機和 microSD 卡內的圖片和影片。使用圖片庫 可將相片和影片放置到資料夾中、檢視和編輯相片、觀看影片,以及將相片設 置為桌布或設置為聯絡人的相片。

### 8.2.1 開啟圖片庫

輕觸 🗱 > 圖片庫 即可開啟檢視器。

**圖片庫**應用程式會依儲存位置將圖片和影片分類,然後將這些檔案儲存在資料 夾中。輕觸資料夾即可檢視其中的圖片或影片。

8.2.2 檢視圖片

在圖片庫中,輕觸包含要檢視的相片的檔案夾。

2. 輕觸圖片,以全螢幕模式進行檢視。

輕觸畫面。然後會顯示縮放面板。您可以放大或縮小圖片。

圖片檢視器支援自動旋轉功能。旋轉手機時,圖片會隨著旋轉自動調整。

8.2.3 旋轉圖片

1. 檢視圖片時, 輕觸 以顯示操作面板。

2. 輕觸更多。

3. 選取向左旋轉或向右旋轉。圖片會以新的方向儲存。

### 8.2.4 裁剪相片

- 將要裁剪的部分從裁剪工具內移走。
- 拖曳裁剪工具的一邊可調整圖片大小。
- 拖曳剪裁工具的一角可調整圖片大小,而不變更長寬比例。

3. 輕觸儲存可儲存剪裁後的相片。輕觸拾棄可放棄變更。

# 8.3 欣賞音樂

在您使用音樂播放器之前,必須先將音樂文件從電腦複製到 microSD 卡。 完成之後,播放器即會搜尋 microSD 卡上的音樂。搜尋完成之後,即可在音樂 媒體庫中檢視所有可用的音樂文件。

### 8.3.1 將音樂複製到 microSD 卡

1. 使用 USB 纜線將手機連接到電腦, 然後插入 microSD 卡。

- 2. 在個人電腦上,找到 USB 磁碟機並予以開啟。
- 3. 在 microSD 卡的根目錄內建立一個資料夾 (例如, 音樂)。
- 4. 將音樂從電腦複製到建立的資料夾內。
- 5. 在複製音樂後,依照個人電腦作業系統的要求,卸載或者退出記憶卡,才能 安全地取下手機。
- 6. 中斷手機與個人電腦的連接。

8.3.2 開啟媒體庫

輕觸 🗱 > 音樂即可顯示媒體庫。

**音樂**應用程式依儲存位置組織音樂文件。它包含四個標籤:演出者、專輯、樂 曲與播放清單。

8.3.3 播放音樂

- 1. 輕觸音樂媒體庫畫面上的某個類別。
- 2. 輕觸要播放的歌曲。

### 8.3.4 將音樂新增至播放清單

- 1. 輕觸音樂媒體庫畫面上的某個類別。
- 2. 從顯示的清單中選取要新增至播放清單的歌曲。
- 3. 輕觸並按住歌曲,然後輕觸選項功能表中的新增至播放清單。
  - 輕觸 目前播放清單 可將歌曲新增至現有的播放清單。
  - 輕觸 新增可建立播放清單並將歌曲新增至其中。

8.3.5 播放音樂播放清單

1. 輕觸音樂媒體庫畫面上的 播放清單 標籤。

2. 輕觸並按住要播放的播放清單。

3. 輕觸播放即可播放該播放清單。

# 8.4 收聽收音機

收音機可讓您使用手機收聽 FM 廣播電台的節目。因為收音機使用隨附的有線 立體聲耳機做為天線,因此在開啟該應用程式之前,請先把耳機插入手機上的 音訊插孔內。

8.4.1 開啟收音機

- 1. 輕觸 🗱 > 收音機即可開啟應用程式。
- 2. 首次開啟收音機時,輕觸自動搜尋將自動掃描可收聽的FM頻道,將其保存 為預設頻道,並播放找到的第一個FM頻道。

8.4.2 調節收音機

開啟**收音機**應用程式,然後輕觸 ≡ 以進行下列操作:

- 依序輕鯛微調和 ◀ 或 ▶,以按-0.1 MHz 或+0.1 MHz 的幅度對頻率進行 微調。調到滿意的頻率時,輕調確定。調好後,依序輕調 = 和儲存頻道。
- 輕觸自動搜尋可自動掃描可收聽的 FM 頻道。

# 9 Google 服務

⑦ 不同的國家/地區或電信業者,可使用的 Google 應用程式、服務及功能也 會不同。使用這些服務時,請嚴格導循當地法律法規。

如果您是第一次開啟手機, 輕觸 Google Talk、Gmail 或 Market 等 Google 服務 後,系統會提示您登入 Google 帳戶。

① 在登入 Google 帳戶之前,請確定手機具有有效的資料連線 (3G/GPRS)。 如果您已擁有 Google 帳戶,請輕觸覺入並輸入使用者名稱和密碼。

# 9.1 建立 Google 帳戶

如果您沒有 Google 帳戶, 可以建立一個:

- 1. 閱讀設定資訊完畢後,請輕觸下一步。
- 2. 輕觸建立。
- 3. 輸入 Google 帳戶的名字、姓氏、使用者名稱,然後輕觸下一步。手機會連線 至 Google 伺服器,確認使用者名稱是否可用。如果輸入的使用者名稱已在使 用中,會提示您選擇其他使用者名稱或從列表中選取一個使用者名稱。
- 4. 輸入並確認 Google 帳戶密碼。
- 5. 從下拉式功能表中選取安全問題, 然後輸入答案。
- 6. 輕觸建立。
- 7. 出現 Google 服務條款畫面後,輕觸我同意,請進行下一步。
- 8. 輸入螢幕上顯示的字元,然後輕觸**下一步**。
- 若要使用其他 Google 帳戶,請移至帳戶與同步處理設定畫面,然後輕觸新 增帳戶選取要新增帳戶的類型。

# 9.2 使用 Gmail

Gmail 是 Google 提供的網路電子郵件服務。首次設定手機時,您可能已將其配 置為使用現有的 Gmail 帳戶或建立新帳戶。第一次在手機上開啟 Gmail 應用程 式時,您的收件匣會包含來自網路上 Gmail 帳戶的郵件。

## 9.2.1 開啟 Gmail

輕觸 **謎: > Gmail**。隨即出現**收件匣**郵件列表。您決定保留在手機上的任何電子 郵件將移至**收件匣**資料夾。

### 9.2.2 切換帳戶

1. 在郵件列表中輕觸 ≡ , 然後輕觸帳戶。

2. 輕觸包含要讀取之電子郵件的帳戶。

#### 9.2.3 建立和傳送雷子郵件

1. 在郵件列表中輕觸 ≡ , 然後輕觸**撰寫郵件**。

2. 在收件者欄位中輸入收件者的電子郵件地址。如果要向多個收件者發送電子 郵件,請使用逗號分隔多個電子郵件地址。您可以增加不限數目的收件者。 若要將電子郵件的副本 (Cc) 或密件副本 (Bcc) 發送給其他收件者,請輕觸

#### ■ ,然後輕觸新增副本/密件副本。

3. 輸入電子郵件主旨並撰寫訊息內容。

若要新增圖片附件,請輕觸 ,然後輕觸**附加**選取要附加的圖片。 4. 撰寫電子郵件後,輕觸**傳送**。

#### 9.2.4 回覆或轉寄雷子郵件

1. 在郵件列表中,輕觸您要回覆或轉寄的電子郵件。

 2. 輕觸 ◆ 即可回信。您也可以輕觸 ◆ ,然後再輕觸回覆、全部回覆或轉 寄。

執行下列其中一項操作:

- 如果選取回覆或全部回覆,請輸入您的訊息內容。
- 如果選取轉寄,請指定郵件收件者,並加入您要包含到轉寄郵件的任何文字。
- 4. 輕觸 🖾 即可傳送, 輕觸 🖏 則儲存成草稿。

#### 9.2.5 搜尋電子郵件

2. 在方塊中輸入搜尋關鍵字, 然後輕觸 🔍 。

### 9.2.6 自訂 Gmail 設定

在郵件列表中輕觸 ≡ , 然後輕觸更多>設定以自訂您的 Gmail。

# 9.3 使用 Google Talk

Google Talk 是 Google 提供的即時通訊服務。您可以使用它與其他在手機或網 頁上使用 Google Talk 的人員進行即時通訊。

- 9.3.1 開啟 Google Talk
- 輕觸 🗱 > Google Talk 即可開啟應用程式。

① 您的 Google Talk 帳戶會以您在手機上設定的 Google 帳戶為準。

9.3.2 新增朋友

在朋友列表中依序輕觸 ■ 和新増朋友。

2. 輸入所要新增朋友的 Google Talk 即時通訊 ID 或 Google 電子郵件地址。

#### 3. 輕觸傳送邀請。

### 9.3.3 接受邀請

- 如果您已邀請任何人進行即時通訊或收到其他人的邀請,此資訊將顯示在朋友列表中。
- 輕觸其中一條等待您接受的邀請,然後輕觸接受邀請。

### 9.3.4 啟動即時通訊

- 1. 在朋友列表中輕觸朋友名字。
- 2. 使用螢幕鍵盤輸入文字並與朋友進行即時通訊。
- 3. 輸入訊息後,輕觸傳送。

### 9.3.5 設定新即時訊息的通知

| <b>即時訊息</b> 勾選這個核取方塊可在收到即時訊息時,在通知列中<br>通知 通知。 |                                                              |  |
|-----------------------------------------------|--------------------------------------------------------------|--|
| 選取鈴聲                                          | 輕觸可選擇收到新即時訊息時要播放的鈴聲。選取時會聽<br>到簡短的鈴聲試聽。若要關閉鈴聲,請選取 <b>靜音</b> 。 |  |
| <b>震動</b> 勾選這個核取方塊可讓手機在收到新即時訊息時震動。            |                                                              |  |

## 9.3.6 登出 Google Talk

在朋友列表中, 依序輕觸 ≡ 和登出即可結束 Google Talk。

# 9.4 使用地圖

使用**地圖**,您可追蹤您的當前位置、檢視即時交通狀況(具體取決於您所在位 置的可用性),以及獲取前往衛星地圖、交通地圖或其他地圖上各目的地的路線 指示。

9.4.1 啟用位置來源

在開啟**地圖**並尋找位置或搜尋景點之前,您必須啟用「位置來源」。

- 1. 輕觸 🇱 > 設定。
- 2. 輕觸位置與安全性。
- 3. 在我的位置區段中,勾選使用無線網路或使用 GPS 衛星定位核取方塊,也可以兩個都勾選。
- 9.4.2 開啟地圖
- 輕觸 🗱 > 地圖 即可開啟應用程式。

### 9.4.3 搜尋景點

- 1. 在地圖上輕觸 ≡ , 然後輕觸搜尋。
- 2. 在搜尋方塊中輸入要搜尋的景點, 然後輕觸 「搜尋」圖示。
- 此時會顯示搜尋結果。輕觸想要查看的景點,應用程式便會在地圖上顯示該 景點。

### 9.4.4 規劃路線

1. 查看地圖時, 依序輕觸 和**路線**。

- 2. 在第一個文字方塊中輸入起點, 然後在第二個文字方塊中輸入終點。
- 3. 輕觸自行駕車、乘坐公共運輸工具或步行路線的圖示。
- 4. 輕觸**開始**。路線將顯示在列表中。
- 5. 輕觸列表中的路線項目, 使之顯示在地圖上。
- 6. 完成路線檢視或遵循路線之後,依序輕觸 和**清除結果**即可重設地圖。

# 9.5 使用 YouTube

YouTube 是 Google 提供的免費線上影音串流服務, 可觀看、搜尋和上傳影片。

9.5.1 開啟 YouTube

輕觸 第 YouTube。您將看到 YouTube 畫面。影片將按類別進行分組,例如 資訊、相關影片、評論等。

9.5.2 搜尋影片

- 2. 輸入搜尋關鍵字, 然後輕觸 「搜尋」圖示。
- 您會在通知列下方看到顯示的搜尋結果數目。捲動結果並輕觸要觀看的影片。

9.5.3 分享影片

- 1. 在 YouTube 畫面上,執行下列其中一個步驟:
  - 檢視影片列表時,輕觸並按住影片項目,然後輕觸選項功能表中的更多>
     分享。
  - 觀看影片時, 依序輕觸 和**分享**。

2. 撰寫訊息(如果想要這麼做),輸入電子郵件地址,然後傳送。

# 9.6 使用 Market

Android Market 可讓您直接存取可下載並安裝到手機的應用程式和遊戲。

9.6.1 開啟 Market

1. 輕觸 :::: > Market。

2. 首次開啟 Market 時,將會顯示服務條款視窗。請輕觸接受繼續。

9.6.2 搜尋應用程式

在 Market 主畫面上搜尋應用程式有幾種不同的方式,包括:

- 精選應用程式。
- 遊戲列表。
- 搜尋功能。
- 我的應用程式。
- 9.6.3 安裝應用程式
- ⑦ 若要安裝非 Market 應用程式, 請輕觸 ## > 設定>應用程式, 然後勾選未知的來源核取方塊, 以便安裝非 Market 應用程式。
- 1. 在 Market 中, 輕觸應用程式。
- 2. 輕觸類別, 然後輕觸要下載的項目。
- 3. 在項目詳細資訊畫面上,進一步瞭解應用程式的相關資訊。包括費用、整體 許分以及使用者的意見。如果向下捲動至**閉發人員資訊**區段,將可以看到來 自同一開發者的其他應用程式、可以連結至開發者的網站或傳送電子郵件給 開發者。
- 4. 若要安裝項目,請輕觸免費>確定(若項目免費)或購買,以實際顯示的項目 為準。
- 若要查看下載進度,請開啟通知面板。大多數應用程式都可在數秒內完成安 裝。若要停止下載項目,請輕觸取消。
- 6. 將應用程式下載並安裝到手機後, 內容下載圖示會顯示在通知列中。

9.6.4 解除安裝應用程式

- 1. 在 Market 畫面上輕觸我的應用程式。
- 輕觸要解除安裝的應用程式,然後輕觸**解除安裝**。
- 看到提示時,輕觸確定從手機移除應用程式。
- 4. 選擇移除應用程式的原因, 然後輕觸確定。

# 10 同步資訊

手機上的某些應用程式可讓您存取可在電腦上新增、檢視和編輯的個人資訊。 當您在網路上的這些應用程式中新增、變更或刪除資訊時,更新後的資訊也會 隨之顯示在手機上。

這是透過無線資料同步而實現的,該過程會在背景中進行,不影響手機的使 用。手機進行同步時,通知列中會顯示資料同步圖示。

# 10.1 管理帳戶

您可以與多個 Google 帳戶或其他類型的帳戶(視手機上安裝的應用程式而定) 同步手機上的聯絡人、電子郵件和其他資訊。

例如,您可以先新增個人 Google 帳戶,以便個人電子郵件、聯絡人和行事曆隨時可用。然後,您可以新增一個工作帳戶,以便方便地聯絡與您工作有關的電子郵件及工作聯絡人。如果需要,可以新增多個 Google 帳戶或其他帳戶。

### 10.1.1 新增帳戶

新增帳戶時,通訊錄會將新同步的帳戶中的聯絡人與現有手機帳戶中的聯絡人 進行比對,然後嘗試將重復的項目合併成通訊錄中的一個項目。儘管會顯示為 單個聯絡人項目,但聯絡人資料本身並不會合併。

- 輕觸 :::: > 設定> 帳戶與同步處理。
   螢幕會顯示您目前的同步設定以及目前 帳戶列表。
- ⑦ 在某些情況下,您可能需要從IT支援處獲取帳戶詳細資訊。例如,您可能 需要知道帳戶的網域或伺服器地址。

2. 輕觸新增帳戶。

- 3. 輕觸要新增的帳戶類型。
- 4. 按照畫面上的步驟輸入必填和選填的帳戶資訊。多數帳戶都需要使用者名稱 和密碼,但細節會視帳戶類型以及所連線服務的設定而有不同。
- 5. 設定帳戶。根據帳戶的類型,您可能需要設定要與手機同步的資料類型、帳 戶的名稱以及其他詳細資訊。完成後,帳戶會新增到**帳戶與同步處理設定**畫 面的列表中。

### 10.1.2 移除帳戶

您可以移除帳戶,以便從手機上刪除帳戶以及與其相關的所有資訊,包括電子 郵件、聯絡人和設定等。不過,有些帳戶不能移除,例如透過手機登入的第一 個帳戶。如果試圖移除某些帳戶,所有與之相關聯的個人資訊都將被刪除。

① 只能透過將手機重設為原廠預設值,才能移除 Gmail 帳戶。

1. 在**帳戶與同步處理設定**畫面上,輕觸要刪除的帳戶。

#### 2. 輕觸**登出**。

3. 確認要移除帳戶。

# 10.2 自訂帳戶同步

您可以針對手機上的所有應用程式設定背景資料使用和同步選項。您也可以針 對每個帳戶設定同步的資料類型。

對於某些帳戶而言,同步是雙向的,對手機上的資訊進行變更後,網路上的資 訊複本也會隨之進行相同的變更。某些帳戶僅支援單向同步,也就是說,您手 機上的資訊為唯讀。

### 10.2.1 配置一般同步設定

在**帳戶與同步處理設定**畫面上,執行下列操作:

勾選或取消勾選背景資料核取方塊,控制當您沒有直接使用應用程式和服務時(也就是在背景執行時),是否可傳輸資料。

如果取消勾選此選項,Gmail 會停止接收新郵件,Google 日層會停止同步 活動等,直到您輕觸重新整理功能表項目或傳送電子郵件為止。

 勾選或取消勾選自動同步處理核取方塊,來控制您對手機或網路上的資訊所 做的變更是否要自動彼此同步。

舉例來說,選取此選項後,在手機上的**通訊錄**中進行變更後,便會自動對 網路上的 Google 聯絡人進行相同的變更。

### 10.2.2 變更帳戶的同步設定

- 1. 在帳戶與同步處理設定畫面上,輕觸要變更其同步設定的帳戶。此時會開啟 資料與同步畫面,其中顯示帳戶可以同步的資訊類型列表。
- 2. 選取的項目會設為同步至手機。
- 3. 請根據要同步至手機的資訊,勾選或取消勾選對應的核取方塊。

# 11 使用其他應用程式

# 11.1 使用 Google 日曆

使用 Google 日層可建立和管理活動、會議和約會。手機上的日曆是否與所使 用的網路版日曆同步,取決於您的同步設置。

11.1.1 開啟 Google 日曆

輕觸 🗰 > Google 日唇即可開啟應用程式。

11.1.2 建立活動

- 在任一日曆檢視畫面上,輕觸 = 。然後輕觸新活動以開啟活動詳細資訊畫 面。
- 2. 輸入活動名稱。
  - 如果活動有時間範圍, 輕觸從和到以設置活動的開始和結束時間。
  - 如果活動是一個特殊事件,例如生日或為期一天的活動,請設置從和到的日期,然後勾選全天核取方塊。
- 3. 輸入活動地點和說明。
- 4. 如果您有一個以上的日曆, 請選取用於儲存活動的日曆。
- 5. 輸入電子郵件地址, 以邀請客人參加活動。
- 6. 在提醒中設置活動提醒時間,然後在重複頻率中指定活動是否重複發生,如果是,請指定重複頻率。

### 7. 輕觸完成。

在日、遭或月檢視畫面中快速建立活動,請輕調並按住某個空白時間段, 然後輕觸一下新活動。此時會顯示一個新的活動詳細資訊畫面,並會在從和到欄位中顯示所選的時間段和日期。

### 11.1.3 設置活動提醒

1. 在任何日曆檢視畫面上,輕觸活動可檢視其詳細資訊或活動摘要。

2. 輕觸新增提醒按鈕可新增提醒。輕觸提醒的 [-] 按鈕可刪除現有提醒。

 輕觸提醒時間,然後輕觸希望在活動前多久時間提醒您。當時間到達時,您 將會收到有關活動的通知。

### 11.1.4 設置同步和顯示

1. 在任一日曆檢視畫面上, 輕觸 ≡ 。然後輕觸更多>日層。

日曆畫面會顯示您已設定要同步活動到手機的所有帳戶中已新增或訂閱的 全部日曆,內容會依帳戶排列顯示。(設定不要同步日曆活動的帳戶,不會 包含在列表中。)

2. 輕觸日曆旁的圖示, 可變更是否同步及是否顯示。

即使設定為不要儲存日曆到手機,您依然會保持訂閱日曆,仍然可以在網路上使用 Google 日曆。

3. 輕觸確定。

11.1.5 自訂日曆設置

在任一日曆檢視畫面上,輕觸 ≡ 。然後輕觸更多>設定。

- **隨藏已拒絕的活動**:選取此項可隱藏邀請已被您拒絕的活動。
- 設定警示及通知:輕觸此項可設置活動提醒,以提醒您、給您發送通知或者 關閉手機上的活動通知。
- 選取給聲:輕觸此項可選取收到活動提醒時播放的鈴聲。
- **預設提醒時間**:輕觸此項可選取發出活動提醒的預設提前時間。

# 11.2 使用時鐘

除了顯示日期和時間外,**時鐘**應用程式還可以顯示有關氣象和您手機的資訊。 您還可以使用**時鐘**將手機當成鬧鐘使用。

11.2.1 開啟時鐘

輕觸 🗰 > 時鐘即可開啟應用程式。

時鐘開啟後,主畫面桌布上將顯示日期和時間,以及當地氣象和其他實用資訊。

11.2.2 開啟鬧鐘

在時鐘畫面上,輕觸 🖸 即可開啟**鬧鐘**。

#### 新增鬧鐘

1. 在鬧鐘列表畫面上,輕觸**新增鬧鐘。** 

2. 設置鬧鐘, 然後輕觸**完成**。

#### 設置鬧鐘

1. 在鬧鐘列表畫面上, 輕觸其中一個鬧鐘。

輕觸時間可設置鬧鐘時間。

3. 輕觸重複可設置鬧鐘鬧鈴的日期。

4. 輕觸鈴聲可選取鬧鐘鈴聲。

勾選**慶動**核取方塊可使手機除了播放鈴聲外,還會振動。

6. 輕觸標籤可輸入鬧鐘的名稱。

7. 輕觸完成。

#### 自訂開建設置

在鬧鐘列表畫面上,輕觸 ≡ ,然後輕觸設定。

## 11.3 使用計算機

使用計算機可計算簡單的算術問題,使用其進階運算器可計算更複雜的方程 式。

11.3.1 開啟計算機

輕觸 🗱 > 計算機即可開啟應用程式。

11.3.2 切換至進階面板

在**計算機**畫面上,左右滑動畫面可在**進階面板**和**基本面板**之間進行切換。

# 11.4 使用記事本

**記事本**具有一個簡單的文字處理器,能夠以線性結構列出所有記事。您可以新 增、編輯和刪除記事。

1. 輕觸 🗰 > 記事本 即可開啟應用程式。

2. 依序輕觸 ■ 和新增記事,以建立記事。

3. 輕觸 5 可儲存記事。

# 12 管理手機

若要配置手機,請輕觸 🗰 > 設定。

# 12.1 設置日期和時間

依預設,您的手機會自動使用網路提供的日期、時區和時間。

- ⑦ 若手機使用網路自動提供的日期和時間設定,您就無法手動設置日期、時間和時區。
- 1. 在設定畫面上輕觸日期與時間。
- 2. 取消勾選自動核取方塊。
- 輕觸說定日期。在設置日期畫面上,輕觸 ▲ 或 ▼ 以調整日、月和年, 並在配置完成後輕觸設定。
- 輕觸**選取時區**,然後從列表中選取所需的時區。捲動列表,以檢視更多時 區。
- 5. 輕鯛設定時間。在設置時間畫面上,輕觸 ▲ 或 ▼ 以調整小時和分鐘。 配置完成後,輕調設定。
- 6. 勾選或取消勾選使用 24 小時格式核取方塊,以在 24 小時格式和 12 小時格式 之間進行切換。
- 7. 輕觸選取日期格式以選取在手機上顯示日期的方式。

# 12.2 設置顯示

12.2.1 調整螢幕亮度

1. 在設定畫面上輕觸顯示 > 亮度。

2. 向左拖曳滑動方塊可讓螢幕變暗, 向右拖曳則可提高螢幕亮度。

輕觸確定可儲存調整後的螢幕亮度。

### 12.2.2 調整螢幕關閉前的閒置時間

手機閒置幾分鐘後會關閉螢幕,以節省電池電力。若要設置較長或縮短的閒置 時間,請執行下述操作:

1. 在設定畫面上輕觸顯示>螢幕逾時。

2. 選取螢幕保持明亮的持續時間。

# 12.3 設置鈴聲

12.3.1 開啟靜音模式

1. 在設定畫面上輕觸音效。

勾選靜音模式核取方塊即可將所有聲音(隔鐘、音樂及影片媒體聲音除外)設置為靜音。

12.3.2 調整音量

您可以從主畫面或任何應用程式畫面調整音量(通話時或播放音樂或影片時除 外)。按一下音量按鍵,即可調至所需的音量。

您也可以在設置畫面上調整音量。

1. 在設定畫面上輕觸音效 > 音量。

2. 向左拖曳滑動方塊可降低音量, 向右拖曳可提高音量。

3. 輕觸確定可儲存調整後的音量。

12.3.3 變更電話鈴聲

1. 在設定畫面上輕觸音效 > 電話鈴聲。

2. 輕觸要使用的鈴聲, 然後輕觸確定。選取後, 會播放該鈴聲。

12.3.4 變更訊息鈴聲

1. 在主畫面上輕觸 🚟 > 簡訊。

2. 在訊息列表中,按 ≡ > 設定>選取鈴聲。

3. 輕觸要使用的鈴聲, 然後輕觸確定。選取後, 會播放該鈴聲。

# 12.4 設置手機服務

12.4.1 自訂通話設置

您的手機服務供應商提供不同的服務,例如來電轉接、來電待接、固定撥號和 語音信箱。如果許多這些服務是您電信服務方案的一部分,您可自訂這些服 務。

在設定畫面上,輕觸通話設定即可自訂通話功能。

### 12.4.2 開啟資料漫遊

1. 在設定畫面上輕觸無線與網路>行動網路。

2. 選取資料漫遊核取方塊。

 
 在漫遊時使用資料服務可能需要支付額外費用。有關資料漫遊費用,請洽 詢您的無線服務供應商。

12.4.3 關閉資料服務

1. 在設定畫面上輕觸無線與網路 > 行動網路。

2. 取消勾選**已啟用資料**核取方塊。

# 12.5 設置文字轉語音

使用文字轉語音設置,可以配置 Android 文字轉語音合成器,以便應用程式可以 利用此功能。

12.5.1 安裝語音資料

- 在設定畫面上輕觸語音輸入裝置與輸出裝置>文字轉語音設定>安裝語音資料。
- 2. 如果您的手機尚未安裝語音合成器資料,請連線至 Android Market 並在其指 導下完成下載和安裝資料的整個過程。

3. 依照指示安裝語音資料。

12.5.2 調整語音速率

在設定畫面上輕觸語音輸入裝置與輸出裝置>文字轉語音設定>語音速率。
 選取文字播放速度。

## 12.6 保護手機

12.6.1 開啟 SIM 卡 PIN 碼

- 1. 在設定畫面上輕觸位置與安全性>設定 SIM 卡鎖定。
- 選取鏡定 SIM 卡核取方塊。
- 使用鍵盤輸入SIM卡PIN碼,然後輕觸確定。
- 4. 任何時候若要變更 SIM 卡 PIN 碼, 請輕觸變更 SIM PIN。

您可以隨時使用手機撥打緊急電話。

### 12.6.2 利用螢幕鎖保護手機

為了使資料更安全,請鎖定螢幕並/或在每次開機或從待命模式恢復時需要提 供螢幕解鎖圖形。

1. 在設定畫面上輕觸位置與安全性>設定螢幕鎖定>圖形。

- 透過垂直、水平或沿對角方向滑動手指,按所選的任意順序連接至少四個 點。完成後,將手指從螢幕上移開。
- 您必須透過在螢幕上滑動手指來繪制圖形,而不要只是輕觸各個點。
- 3. 手機將記錄該圖形。輕觸繼續。
- 4. 出現提示後,請再次繪製螢幕解鎖圖形,然後輕觸確認。

若要變更解鎖螢幕圖形,請輕觸**位置與安全性>變更螢幕鎖定**。

### 12.6.3 利用 PIN 碼保護手機

您可以設定 PIN 碼來鎖定手機。

1. 在設定畫面上輕觸位置與安全性>設定螢幕鎖定>PIN。

2. 至少輸入四個字元。

#### 3. 輕觸繼續。

4. 再次輸入相同的字元,然後輕觸確定。

若要變更 PIN 碼, 請輕觸位置與安全性 > 變更螢幕鎖定。

### 12.6.4 忘記鎖定圖形時解除鎖定手機

如果您已建立 Google 帳戶,您可以使用下列方式來解除手機的鎖定。

- ・在連續輸入錯誤資料五次後,將會出現**忘記解鎖圖形** 按鈕。輕觸這個按
   鈕,進入 Google 帳戶介面。輸入 Google 帳戶密碼後,就可以重設解除鏡定
   圖形。
- 輸入錯誤圖形 20 次後,系統會直接進入 Google 帳戶介面。輸入 Google 帳戶 密碼後,就可以重設解除鎖定圖形。

# 12.7 管理應用程式

- 12.7.1 檢視已安裝的應用程式
- 1. 在設定畫面上輕觸應用程式>管理應用程式。
- 2. 在應用程式列表中,執行下述操作:
  - 輕觸 ≡ , 然後輕觸**依大小排序**。然後輕觸應用程式以檢視其詳細資訊。
  - 直接輕觸應用程式,即可檢視其詳細資訊。
- 12.7.2 解除安裝應用程式
- 1. 在設定畫面上輕觸應用程式>管理應用程式。
- 2. 輕觸應用程式, 然後輕觸**解除安裝**。

### 12.7.3 將應用程式移到 microSD 卡

某些應用程式會設計儲存在手機的 SD 卡(視手機機型而定),而不是儲存在內 建記憶體中。有些應用程式則設計為可以變更儲存位置。將大型應用程式移出 內建記憶體,將可以騰出更多空間給其他無此選項的應用程式使用。

1. 在設定畫面上輕觸應用程式>管理應用程式。

 輕觸列表中的應用程式。然後輕觸移至 USB 儲存裝置。將大型應用程式移出 手機的內建記憶體。

應用程式詳細畫面的「儲存」區段會顯示應用程式所使用記憶體的詳細資 料。如果可以移動應用程式,就會啟用「移動」按鈕。

輕觸移至手機,可將應用程式移回手機的內建記憶體。

12.7.4 釋放手機記憶體空間的方法

- 將檔案和電子郵件附件移到 microSD 卡內。
- 在瀏覽器中,清除所有網際網路暫存檔和瀏覽記錄資訊。
- 將應用程式移到 microSD 卡。
- 解除安裝所有已下載但不再使用的程式。

# 12.8 使用全部備份

您可以使用**全部備份**快速又簡便地備份資料,功能包括**備份到 SD、從 SD 還原** 及**快速備份。** 

### 12.8.1 使用備份到 SD 備份資料

1. 在主畫面上,輕觸 🗰 > 全部備份。

2. 輕觸備份到 SD。

3. 在**檔案名:**欄位中輸入檔名,在**備份內容:**欄位中選取您要備份的內容。

4. 輕觸備份來備份選取的資料。

5. 輕觸**取消**即可結束。

## 12.9 重置手機

### 12.9.1 備份我的資料

您可以使用 Google 帳戶將手機設置備份至 Google 伺服器。如果更換手機,當 您第一次使用新手機登入 Google 帳戶時,備份的設置會傳輸至新手機。

1. 在設定畫面上輕觸**隱私設定。** 

2. 選取**備份我的資料**核取方塊。

#### 12.9.2 還原成原廠資料

如果您將手機重新設置成原廠配置的設置,所有您儲存在手機内的個人資料( 包括關於您 Google 帳戶和任何其他帳戶的資訊、您的系統和應用程式設置,以 及下載的所有應用程式)都將被清除。重置手機並不會清除您已下載的系統軟 體更新,或是 microSD 卡上的任何檔案,例如音樂片段或相片。

1. 在設定畫面上輕觸**隱私設定>重設為原廠設定。** 

 出現提示後,輕調**重設手機**,然後輕觸**清除全部。**手機會將設置重置為原廠 設置,然後重新啟動。

# 13 附錄

# 13.1 警告與注意事項

本節包含操作手機的重要資訊,以及如何安全使用手機的相關資訊。在使用手 機之前,請仔細閱讀以下資訊。

#### 電子裝置

請在禁用手機的情況下關機。若使用手機會造成危險或干擾電子裝置,請勿使 用手機。

#### **書療儀**器

- 請在禁用手機的情況下關機。若使用手機會造成危險或干擾電子裝置,請勿 使用手機。
- · 心律調整器製造商建議在手機與心律調整器之間保持最少15公分的距離,以
   免對心律調整器產生干擾。如果您使用心律調整器,請在心律調整器的反側
   使用手機,且勿將手機置於胸前口袋。
- 部分無線裝置可能會干擾助聽器。如發生這類問題,請聯絡電信業者。

#### 易爆炸環境

在任何易爆炸的環境請關閉手機,並遵守所有告示與指示。易爆炸環境包括一 般建議車子引擎熄火的區域。在這種環境下產生火花可能會造成爆炸或失火, 導致身體受傷甚至死亡。請勿在加油站等場所開機。請遵守在油庫、燃料存放 和物流區域以及化工廠限制使用無線設備的規定。此外,也請遵守在進行爆破 工程的區域限制使用手機的規定。使用手機前,請注意是否身處易爆炸環境, 這些地方通常(但不一定)會有清楚的標示。這些地點包括船槍,化學品輸送或 儲存設施,以及空氣中含有化學物或微粒(例如顆粒、塵埃或金屬粉末)的地 方。請向使用液化石油燃料(如丙烷或丁烷)的交通工具製造商詢問在附近使用 手機是否安全。

#### 遵守交通安全規定

使用手機時請遵守當地的法律與規定。此外,若在開車時使用手機,請遵照下 列指引:

- 專心開車,安全駕駛優先。
- 開車時勿講手機。請使用免持聽筒。
- 需要撥打或接聽電話時,請將車子停在路邊後再使用手機。
- 無線射頻訊號可能會影響汽車的電子系統。如需更多資訊,請向車廠洽詢。
- 請勿將手機置於汽車安全氣囊上方或安全氣囊展開的範圍。否則,安全氣囊 爆開時的猛烈力道撞擊到手機可能會導致受傷。
- 搭乘飛機時請勿使用手機。登機前請將手機關閉。在飛機上使用無線裝置可 能會危及飛行安全、干擾無線通訊網路,而且屬違法行為。

### 操作環境

- 請勿在灰塵瀰漫、潮濕、惡劣或具強磁場的環境使用手機或充電。否則可能 造成電路故障。
- 在耳朵附近或距離身體1.5公分處使用手機時,手機符合無線射頻規定。請 確定手機套及手機座等配件未含金屬物質。請將手機保持在距離身體1.5公 分處,以符合前面所述規定。
- 在打雷的暴風雨天氣下,請勿使用充電中的手機,以免閃電造成任何危險。
- 通話時請勿碰觸天線。碰觸天線會影響通話品質及增加耗電量。通話時間與 待機時間會因此而縮短。
- 使用手機時請遵守當地法律與規定,並尊重他人隱私與法律權益。
- 請在-10℃和40℃之間的環境溫度下進行充電。請在-10℃到45℃之間的環境溫度下使用電池供電的手機。

#### 避免聽力受損

部分無線裝置可能會干擾助聽器。如發生這類問題,請聯絡電信業者。

#### 兒童安全

通話時請勿碰觸天線。碰觸天線會影響通話品質及增加耗電量。通話時間與待 機時間會因此而縮短。

#### 配件

請選用裝置製造商所核准可與本機型搭配使用的電池、充電器及配件。使用任 何其他電池、充電器或配件可能導致裝置喪失保固資格、可能會違反當地法 規,以及可能發生危險。請聯絡經銷商,瞭解所在地區所供應的合格電池、充 電器及配件資訊。

#### 電池與充電器

- 不使用時請從電源插座和手機拔掉充電器。
- 電池在充電和放電數百次後會慢慢耗損。若待機時間和通話時間變短,請更 換電池。
- 使用充電器規格中所指定的AC電源供應器。電壓不當可能會造成失火或充 電器故障。
- 請勿將電池的兩極接到導體,例如金屬物質、鑰匙或飾物。否則電池可能會 短路,造成身體受傷及灼傷。

- 請勿拆解電池或焊接電池正負極。否則可能導致電解液滲出、過熱、起火或 爆炸。
- 若電池的電解液渗出,請勿接觸到皮膚和眼睛。若電解液接觸到皮膚或濺到 眼睛,請立即以清水沖洗眼睛並就醫。
- 若電池充電或存放時發生變形、變色或異常過熱的情形,請立即移除電池並 停止使用。否則可能導致電池滲液、過熱、爆炸或起火。
- 若電源線受損(如電線裸露或斷裂)或插頭鬆脫,請立即停止使用電源線。否則可能導致觸電、充電器短路或起火。
- 請勿焚燒電池以免爆炸。受損電池也可能爆炸。

#### 清潔與保養

- 手機、電池與充電器均不防水。請保持乾燥。請保護手機、電池和充電器不 受水氣或蒸氣優襲。手濕時請勿碰觸手機或充電器。否則可能導致短路、手 機故障及使用者觸電。
- 請勿將手機、電池和充電器置於可能受到碰撞而損壞的地方。否則可能導致
   電池滲液、手機故障、過熱、起火或爆炸。
- 請勿讓磁性儲存媒體(如磁卡或磁片)靠近手機。手機輻射可能會清除上面儲 存的資訊。
- 切勿將手機、電池和充電器置於極高溫或極低溫的環境中。否則可能會無法 正常使用,並可能導致起火或爆炸。當溫度低於0°C時,電池的效能會受到 影響。
- 請勿將尖銳的金屬物(如大頭針)靠近聽筒。這些金屬物可能會吸附在聽筒上,導致使用手機時受傷。
- 清潔或保養手機之前,請關閉手機電源並拔掉充電器。
- 請勿使用任何化學清潔劑、粉末或其他化學製劑(如酒精和苯)清潔手機和充 電器。否則手機的零件可能損壞或可能造成失火。您可以使用一塊防靜電的 軟濕布清潔手機和充電器。
- 請勿拆解手機或配件。否則手機和配置的保固會失效,製造商不負責賠償損失。

#### 緊急電話

您可以在服務區域使用手機撥打緊急電話。不過無法保證在任何情況下都能接 通。請勿單獨依賴手機進行重要通訊。

#### 電磁波吸收能量比值 (SAR)

本款行動電話符合國際有關輻射輻射輻射能量的標準要求。您的行動電話是一個低 功率的無線電接收機和發射機,它是以不超過國際規範所建議的輻射輻射能量 上限值而設計製造的。這種上限值是屬於一套國際規範準則中的一部分,它規 定了針對一般大眾的輻射能量輻射允許值。這些準則是由國際上的獨立科學組 纖經過詳盡的研究後所製定的標準,同時這些組織還針對這些標準進行定期評 估以保證其有效性。這些標準包含許多安全系數,以確保任何年齡和健康狀況 的使用者的人身安全。

「減少電磁波影響,請妥適使用」

「SAR 標準值 2.0W/kg; 送測產品實測值為:0.823W/kg」

NCC 聲明: (1) 經型式認證合格之低功率射頻電機,非經許可,公司、商號或 使用者均不得擅自變更頻率、加大功率或變更原設計之特性及功能。(2) 低功 率射頻電機之使用不得影響飛航安全及干擾合法通信; 經發現有干擾現象時, 應立即停用,並改善至無干擾時方得繼續使用。(3) 前項合法通信,指依電信 規定操作之無線電通信。低功率射頻電機須忍受合法通信或工業、科學及醫療 用電波輻射性電機設備之擾。

# 13.2 常見問題解答

#### 如何將某首歌曲設置為手機鈴聲?

在媒體庫中,輕觸並按住要設為鈴聲的歌曲,然後輕觸設成來電鈴聲。

#### 如何防止在旋轉手機時自動切換方位?

輕觸 🗱 > 設定> 顯示> 自動旋轉螢幕 即可停用此功能。

#### 如何繪製解鎖圖形?

輕觸 🗰 > 設定> 位置與安全性> 設定螢幕鎖定> 圖形。

#### 如何攀更鍵盤模式?

輕觸並按住書寫文字的位置,然後選取想用的輸入法。

#### 如何停止背景中播放的歌曲?

輕觸通知列,向下滑動以開啟通知面板,然後輕觸音樂播放通知,轉至音樂播 放畫面,並點選暫停鍵即可停止歌曲播放。

#### 如何返回通話畫面?

通話時若位於其他畫面上,可以輕觸通知列,並向下拖曳以開啟通知面板。然 後輕觸目前的通話通知,即可回到通話畫面。

### 如何在主畫面上建立應用程式捷徑?

輕觸並按住主功能表畫面上的應用程式圖示,直到顯示主畫面。然後將圖示拖 曳到所希望的位置,並鬆開手指。

### 如何隱藏鍵盤?

按 ⊃ 即可隱藏鍵盤。

# V100R001\_01